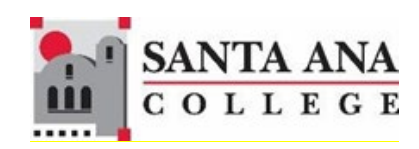

## Self-Service Grade Submission

Rancho Santiago Community College District, Santa Ana College

### **1. SIGN IN**

You can access Self-Service using this link <u>http://sac.edu/selfservice</u>. -- OR - -Go to the <u>Santa Ana College website</u> and click **SELF-SERVICE** on the top menu.

|                   |           |          | Level 1      |                  |
|-------------------|-----------|----------|--------------|------------------|
| SANTA ANA COLLEGE | TRANSLATE | 💮 CANVAS | SELF-SERVICE | Search sac.edu Q |
| Cellin Maria      | 1111      |          |              | <br>100 H        |

You will be redirected to the Sign In page for RSCCD Single-Sign On. Enter your RSCCD credentials and click "Sign In".

| Sign in with your organizational account |
|------------------------------------------|
| lastName_firstName@sac.edu               |
| •••••                                    |
| Keep me signed in                        |
| Sign in                                  |

### 2. SELF-SERVICE DASHBOARD

Once you are signed in, you will be taken to the Self-Service dashboard. Click on the "Faculty" tile.

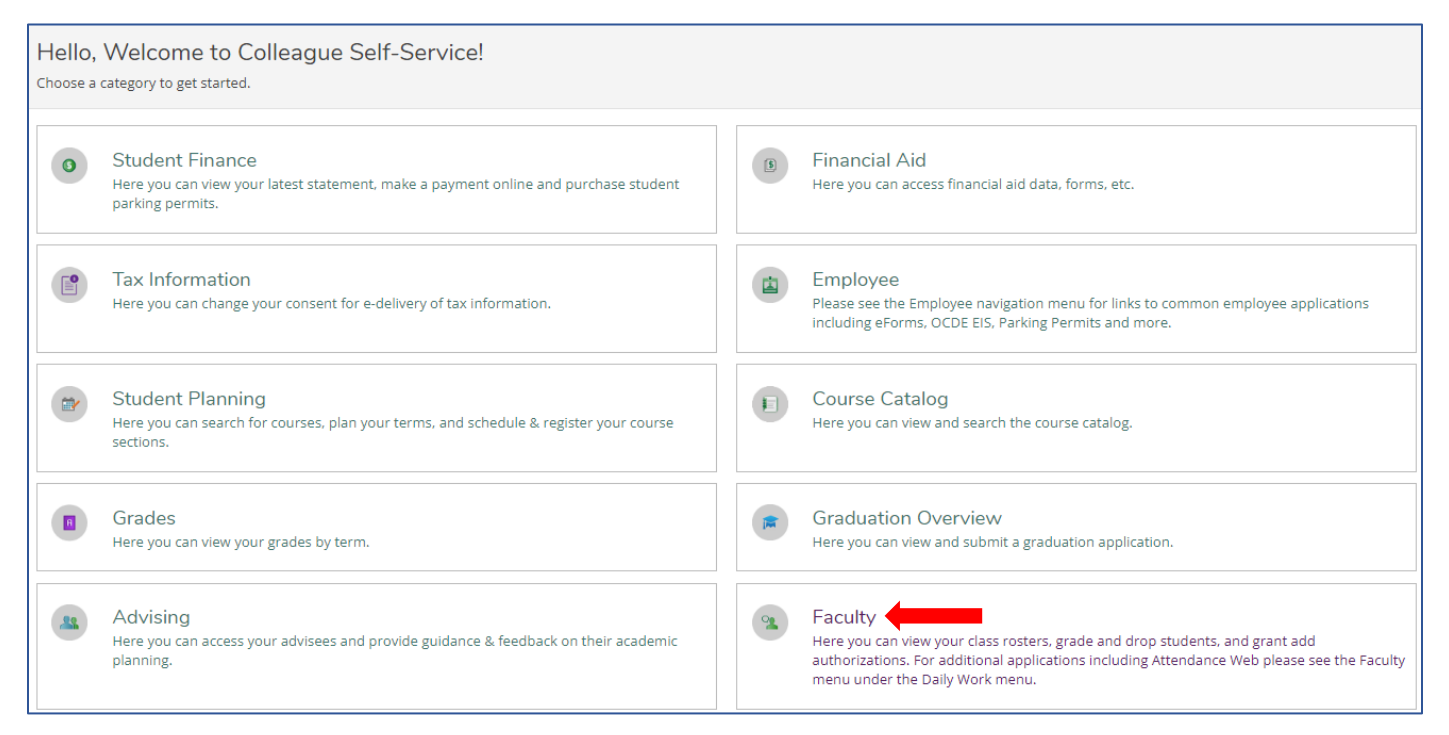

#### **3. COURSE SECTIONS**

## Sections that you are teaching are organized by terms. Scroll to find the section that you want to grade and click on it.

| Manage your courses by selecting a section below     |                       |                              |                |       |                                                                  |  |  |  |
|------------------------------------------------------|-----------------------|------------------------------|----------------|-------|------------------------------------------------------------------|--|--|--|
| Fall 2024                                            |                       |                              |                |       |                                                                  |  |  |  |
| Section                                              | Times                 | Locations                    | Availability 🚺 | Books | Census Dates                                                     |  |  |  |
| ACCT-010-48997:<br>Accounting<br>Procedures          | 8/19/2024 - 12/8/2024 | ., ONLINE<br>Online          | 36 / 40 / 0    |       | CC and CE Census - 9/3/2024 -<br>NCDE Only Census - 10/24/2024 - |  |  |  |
| Summer 2024                                          |                       |                              |                |       |                                                                  |  |  |  |
| Section                                              | Times                 | Locations                    | Availability 🚺 | Books | Census Dates                                                     |  |  |  |
| CMPR-104-48998:<br>Cooperative Work<br>Experience-Oc | TBD<br>               | ., ONLINE<br>Work Experience | 1/2/1          |       | CC and CE Census - 6/24/2024<br>NCDE Only Census - 8/30/2024 -   |  |  |  |

#### By default, your roster will be displayed at the bottom of the Section Details.

| ACCT-010-48997: Accounting Procedures     |             |                      |                 |                     |                                           |  |  |
|-------------------------------------------|-------------|----------------------|-----------------|---------------------|-------------------------------------------|--|--|
| Fall 2024<br>Santa Ana College            |             |                      |                 |                     |                                           |  |  |
| 8/19/2024 - 12/8/2024<br>., ONLINE Online |             |                      |                 |                     |                                           |  |  |
| Seats Available () 36 / 40 / 0            |             |                      |                 |                     |                                           |  |  |
| Deadline Dates                            |             |                      |                 |                     |                                           |  |  |
| Waitlisted 0                              |             |                      |                 |                     |                                           |  |  |
| Roster Drop Roster Census                 | Grading Add | Authorizations/Permi | ssions Waitlist |                     |                                           |  |  |
|                                           |             |                      |                 | 🔒 Print 🛛 Email All | Export 🗸                                  |  |  |
| Student Name                              | Student ID  | Class Level          | Pass/Audit      | Repeated            | Preferred Email                           |  |  |
| Student1, Ellucian                        | 2244860     | Freshman             |                 |                     | <u>es98516@studen</u><br><u>t.sac.edu</u> |  |  |
| Student2, Ellucian                        | 2244861     | Freshman             |                 |                     | <u>yoitanaka@gmail</u><br>. <u>com</u>    |  |  |

## 4. GRADING

Faculty can post grades either individually for each student or for the entire class at once. Once grades are posted, they cannot be edited. However, faculty can log in later to complete grading for any remaining students.

A grading completion notification email will be sent to faculty once grades have been posted for all students in the class. If grading is not fully completed, no notification email will be sent for that class.

#### Go to the "Grading" tab, then click on "Final Grade" tab.

| Roster   | Drop Roster | Census | Grading | dd Authorizations/Permissions | Waitlist |
|----------|-------------|--------|---------|-------------------------------|----------|
| Overview | Final Grade |        |         |                               |          |

Choose a grade for each student in the "Final Grade" column, then click the "Post Grade" button.

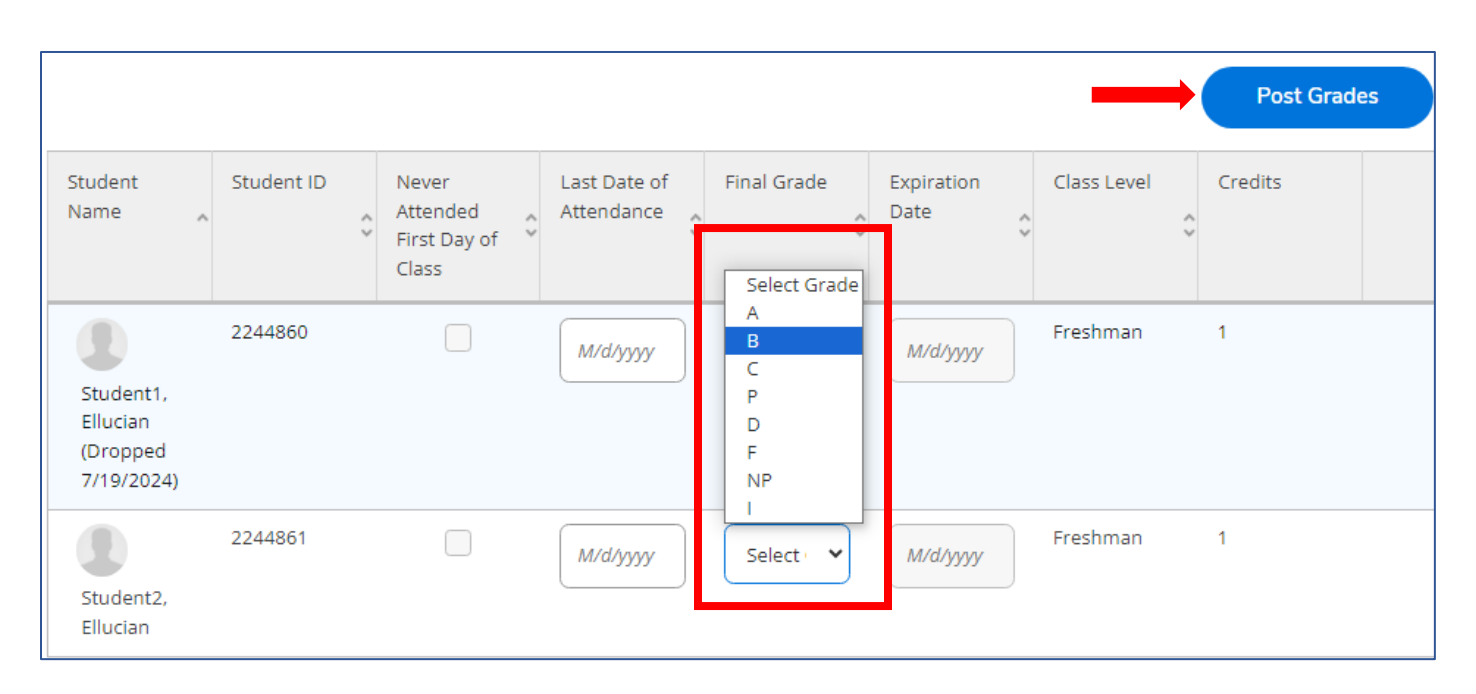

If you are going to give your student a grade of 'F', you also need to enter a Last Date of Attendance for the student too.

| 2244860 M/d/yyyy A M/d/yyyy Freshman 3   Student1,<br>Ellucian 2244861 M/d/yyyy Freshman 3 ()   Student2,<br>Ellucian 2244861 M/d/yyyy Freshman 3 () | Student<br>Name       | Student ID | Never<br>Attended First 🛟<br>Day of Class | Last Date of<br>Attendance 🗘 | Final Grade | Expiration<br>Date | Class Level | Credits | Ŭ |
|----------------------------------------------------------------------------------------------------|-----------------------|------------|-------------------------------------------|------------------------------|-------------|--------------------|-------------|---------|---|
| 2244861<br>Student2,<br>Ellucian                                                                                                    | Student1,<br>Ellucian | 2244860    |                                           | M/d/yyyyy                    | A           | M/d/yyyy           | Freshman    | 3       |   |
|                                                                                                    | Student2,<br>Ellucian | 2244861    |                                           | M/d/yyyyy                    | F           | M/d/yyyy           | Freshman    | 3       | ! |

#### You will see a confirmation pop-up. Click on "Post Grades" to confirm.

| Confirm grade posting                                                       |             |  |  |  |  |  |
|-----------------------------------------------------------------------------|-------------|--|--|--|--|--|
| Grades cannot be modified after they are posted.                            |             |  |  |  |  |  |
| 2 grade(s) will be posted                                                   |             |  |  |  |  |  |
| Please confirm that the grades you entered are correct before posting them. |             |  |  |  |  |  |
| Cancel                                                                      | Post Grades |  |  |  |  |  |

If grades are successfully posted, they will no longer be editable and the drop-down will disappear.

| Student Name ,        | Student ID | Never Attended<br>First Day of Class | Last Date of<br>Attendance | Final Grade | < |
|-----------------------|------------|--------------------------------------|----------------------------|-------------|---|
| Student1,<br>Ellucian | 2244860    |                                      | M/d/yyyy                   | A           |   |

# ONCE GRADES ARE POSTED, FACULTY CANNOT GO BACK AND CHANGE THEM.

- If a grade change is needed, go to <u>www.sac.edu/instructorchange</u> to submit a request for a grade change.
- *A grade change form must be completed to change an "I" grade to a letter grade.*

## **5. VIEWING POSTED GRADES**

#### To view posted grades, click on the "Overview" tab.

| Roster     | Drop Roster         | Census          | Grading Add Authoriz          | zations/Permissions       | Waitlist                   |
|------------|---------------------|-----------------|-------------------------------|---------------------------|----------------------------|
| Overview   | Final Grade         |                 |                               |                           |                            |
| i Fina     | I grading is not co | omplete. Please | enter and post all grades.    |                           |                            |
| Student Na | ame ^               | Student ID 💝    | Never Attended First Day of C | lass 🐥 Last Date of Atter | ndance 🗘 🛛 Final Grade 🗘 E |
| Stu        | udent1, Ellucian    | 2244860         |                               |                           | A                          |
| Stu        | udent2, Ellucian    | 2244861         |                               |                           | В                          |